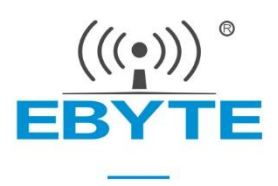

# **MBL Series Evaluation Kit User Manual**

### Next generation package-compatible S ub-1G wireless module

E220-400MBL-01

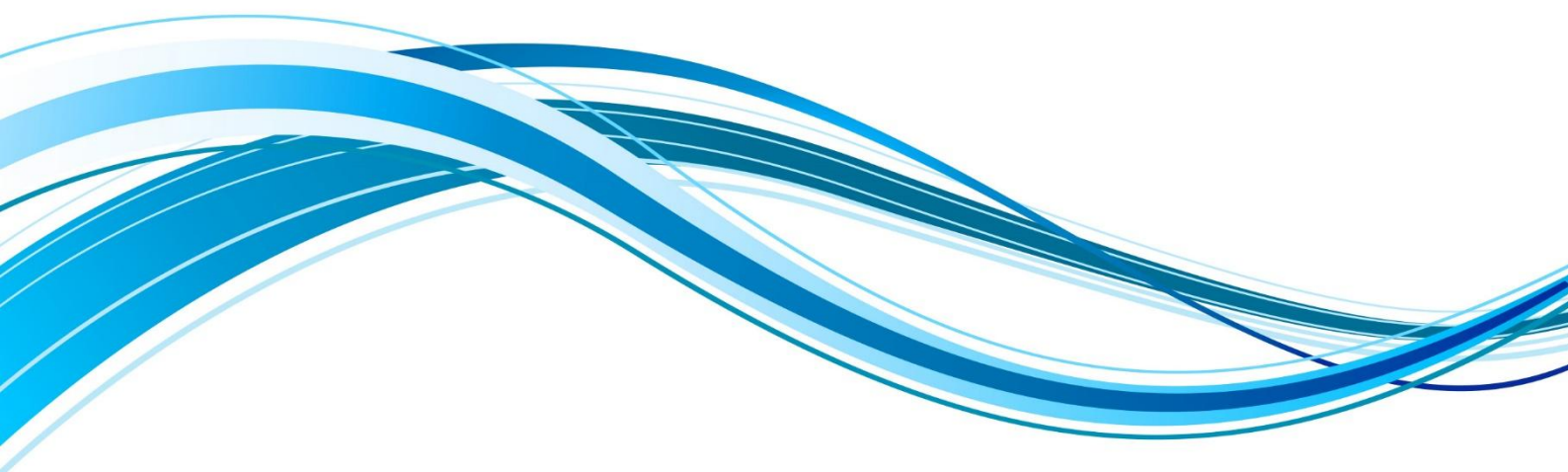

Chengdu Ebyte Electronic Technology Co.,Ltd.

#### Contents

| DISCLAIMER                                 |    |  |
|--------------------------------------------|----|--|
| CHAPTER 1 PRODUCT OVERVIEW                 |    |  |
| 1.1 Product Introduction                   |    |  |
| 1.2 SIZE AND INTERFACE DESCRIPTION         |    |  |
| 1.3 SUPPORT MATRIX                         | 4  |  |
| CHAPTER 2 INTRODUCTION TO SOFTWARE         | 5  |  |
| 2.1 Directory Structure                    | 5  |  |
| 2.2 IAR ENGINEERING                        | 7  |  |
| 2.3 MAIN FUNCTIONS                         |    |  |
| 2.4 Sending and Receiving Timing           |    |  |
| 2.5 PROGRAMMING                            |    |  |
| CHAPTER 3 QUICK PRESENTATION               |    |  |
| 3.1 SIGNAL LINE CONNECTION                 |    |  |
| 3.2 SERIAL PORT ASSISTANT                  |    |  |
| CHAPTER IV FREQUENTLY ASKED QUESTIONS      |    |  |
| 4.1 THE TRANSMISSION DISTANCE IS NOT IDEAL |    |  |
| 4.2 MODULES ARE EASILY DAMAGED             |    |  |
| 4.3 The bit error rate is too high         | 14 |  |
| REVISION HISTORY                           | 15 |  |
| ABOUT US                                   |    |  |

#### Disclaimer

EBYTE reserves all rights to this document and the information contained herein. Products, names, logos and designs described herein may in whole or in part be subject to intellectual property rights. Reproduction, use, modification or disclosure to third parties of this document or any part thereof without the express permission of EBYTE is strictly prohibited.

The information contained herein is provided "as is" and EBYTE assumes no liability for the use of the information. No warranty, either express or implied, is given, including but not limited, with respect to the accuracy, correctness, reliability and fitness for a particular purpose of the information. This document may be revised by EBYTE at any time. For most recent documents, visit www.ebyte.com.

#### **Chapter 1 Product Overview**

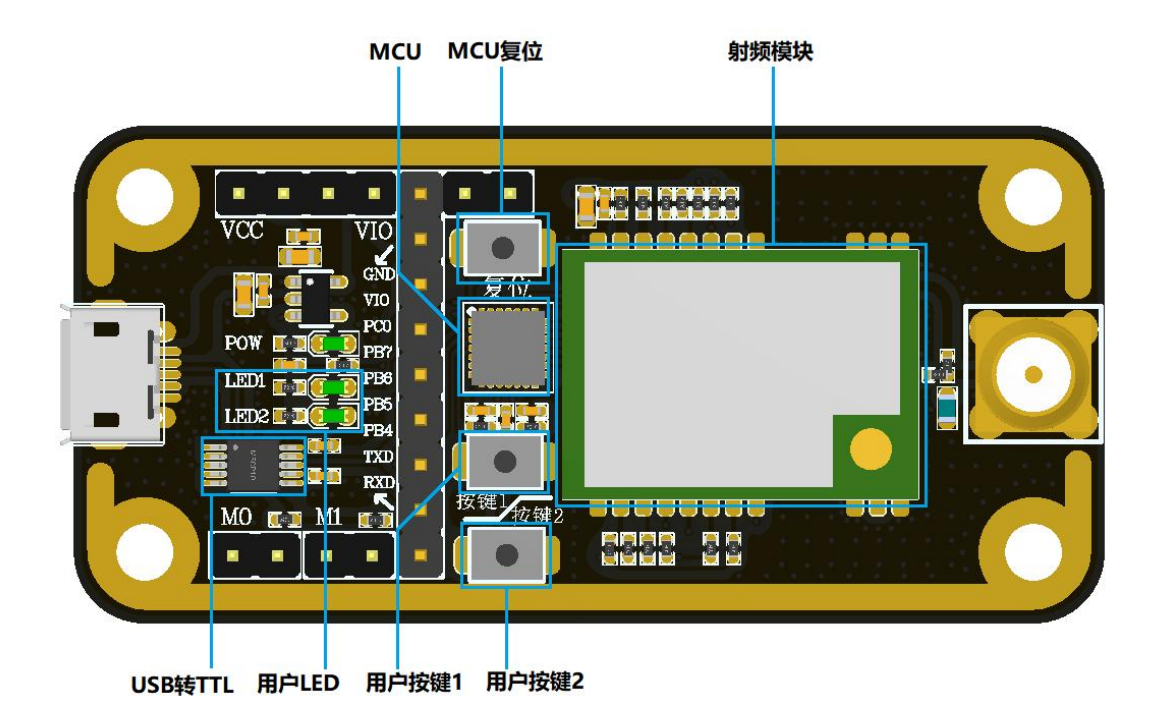

#### 1.1 Product Introduction

The MBL series evaluation kits are designed to help users quickly evaluate Ebait's next-generation package-compatible wireless modules. Most of the pins on the board are led out to the pin headers on both sides, making it easy for developers to connect a variety of peripherals via jumpers to their needs.

The kit provides complete software application examples to help customers get started quickly with wireless data communication development. Different types of Sub-1G wireless modules can be loaded on board according to customer needs. Supported modules are available in pin-compatible packages for quick replacement.

#### 1.2 Size and interface description

\_

| $ \bigcirc  \bigcirc  \bigcirc  \bigcirc  \bigcirc  \bigcirc  \bigcirc  \bigcirc  \bigcirc  \bigcirc  \bigcirc  \bigcirc  \bigcirc  $                                                                                                 |   |
|----------------------------------------------------------------------------------------------------|---|
|                                                                                                    | 0 |
| O(0)           O(0)           O(0)           O(0)           O(0)           O(0)           O(0)           O(0)           O(0)           O(0)           O(0)           O(0)           O(0)           O(0)           O(0)           O(0) |   |
|                                                                                                    | 0 |
|                                                                                                    |   |

| Pin serial number | definition | Function description                            |
|-------------------|------------|-------------------------------------------------|
| 1                 | VCC        | The module power supply pin needs to be shorted |
|                   |            | to pin 2 to power the module                    |
| 2                 | 3.3V       | 3.3V electrical lead pin                        |
| 3                 | 3.3V       | 3.3V electrical lead pin                        |
| 4                 | SAW        | The MCU power supply pin needs to be shorted to |
|                   |            | pin 3 to power the MCU                          |
| 5                 | GND        | Bottom plate reference                          |
| 6                 | RIS        | MCU external reset pin                          |
| 7                 | SWIM       | The SWIM pin of the MCU                         |
| 8                 | SAW        | MCU supply pin                                  |
| 9                 | PC0        | Module reset pin                                |
| 10                | PB7        | Module MISO pin                                 |
| 11                | PB6        | Module MOSI pin                                 |
| 12                | PB5        | Module SCLK pin                                 |
| 13                | PB4        | Module NSS pin                                  |
| 14                | TXD        | MCU serial port TXD                             |
| 15                | RXD        | MCU serial port RXD                             |
| 16                | M1         | Module mode switch pin (see module data sheet   |
|                   |            | for details)                                    |
| 17                | GND        | Bottom plate reference                          |
| 18                | M0         | Module mode switch pin (see module data sheet   |
|                   |            | for details)                                    |
| 19                | GND        | Bottom plate reference                          |

## 1.3 Support Matrix

|    | <b>RF</b> solutions | manufacturer      | Module model  |
|----|---------------------|-------------------|---------------|
| 1  | CC1101              | Texas Instruments | E07-400M10S   |
| 2  | CC1101              | Texas Instruments | E07-900M10S   |
| 3  | SI4438              | Silicon Labs      | E30-400M20S   |
| 4  | SI4463              | Silicon Labs      | E30-900M20S   |
| 5  | LLCC68              | Semtech           | E220-400M22S  |
| 6  | LLCC68              | Semtech           | E220-900M22S  |
| 7  | SX1278              | Semtech           | E32-400M20S   |
| 8  | SX1276              | Semtech           | E32-900M20S   |
| 9  | SX1268              | Semtech           | E22-400M22S   |
| 10 | SX1262              | Semtech           | E22-900M22S   |
| 11 | AX5243              | ON Semiconductor  | E31-400M17S   |
| 12 | LLCC68              | Semtech           | E220-400MM22S |
| 13 | LLCC68              | Semtech           | E220-900MM22S |

### **Chapter 2 Introduction to Software**

### 2.1 Directory Structure

|   | Matters                             | illustrate                                                                                                    |
|---|-------------------------------------|----------------------------------------------------------------------------------------------------|
| 1 | File directory                      | You can download the sample project from the official website and open the directory as<br>shown in the following figure<br>0_Project<br>1_Middleware<br>2_Ebyte_Board_Support<br>3_Ebyte_WirelessModule_Drivers<br>4_STM8_L15x_StdPeriph_Drivers |
| 2 | Table of<br>contents<br>description | You can use the IARFor STM8 development environment to locate the entry file to open the project                                                                                                    |

Т

| H | E15-EVB02 Demo    | //主文件夹             |
|---|-------------------|--------------------|
| L | L                 |                    |
| L | ⊢ 0_Project       |                    |
| I | I - IAR for Stm8  | //工程文件夹使用 IAR 打开工程 |
| 1 | 1                 |                    |
|   | - 1 Middleware    |                    |
| I |                   | //通用数据队列           |
| I | - Produce         | //PC测试             |
| I | 1                 |                    |
|   | - 2 Ebyte Board S | Support            |
| L | - E15-EVB02       | //板载资源初始化          |
| I | I                 |                    |
| 1 | ⊢ 3 Ebyte Wireles | sModule Drivers    |
| L | I ⊢ E07xMx        | //E07模块驱动          |
| L | I ⊢ E10xMx        | //E10模块驱动          |
| I | I ├─ E19xMx       | //E19模块驱动          |
| 1 | I ⊢ E22xMx        | //E22模块驱动          |
|   | I ├─ E30xMx       | //E30模块驱动          |
| I | I ⊢ E31xMx        | //E31模块驱动          |
| I | I ⊢ E49xMx        | //E49模块驱动          |
| 1 | ∣ └─ E220xMx      | //E220模块驱动         |
| L |                   |                    |
| 1 | - 4 STM8 1157 St  | dParinh Drivers    |

### 2.2 IAR engineering

| Matters     | illustrate                                                                                   |
|-------------|----------------------------------------------------------------------------------------------|
| Engineering | Open the project using the IAR For STM8 development environment to see the basic             |
| structure   | structure                                                                                    |
|             | Workspace 🗸 🛪 🗙                                                                              |
|             | E15-EV802_E22-400M22S                                                                        |
|             | E ● project - E15-EVB02_E22-400M22S ▼                                                        |
|             | L → B C board.c → C → C → C → C → C → C → C → C → C →                                        |
|             | ⊢⊖ ≝ Doard_mini_printic<br>⊢⊖ ≡ Drivers/Ebyte/RF                                             |
|             |                                                                                              |
|             | □ = E220x<br>□ □ = E22x <del>↓ □ = E</del> 22x <del>↓ □ □</del> 模块驱动库                        |
|             |                                                                                              |
|             |                                                                                              |
|             |                                                                                              |
|             |                                                                                              |
|             |                                                                                              |
|             | │ └──                                                                                        |
|             | Let Output                                                                                   |
|             |                                                                                              |
|             |                                                                                              |
|             |                                                                                              |
|             | project                                                                                      |
| Switch      | The C/C++ Compiler option defines global macro definitions and file paths to                 |
| workspaces  | distinguish driver files from different modules. When switching workspaces, different macro  |
| "ornspaces  | definitions are used, switching the driver files for different modules                       |
|             | Workspace • 1 X                                                                              |
|             | E15EVB02_E22400M22S 下拉菜单 ————————————————————————————————————                                |
|             | □ □ □ □ □ □ □ □ □ □ □ □ □ □ □ □ □ □ □                                                        |
|             | Changed the Exclude from build property of Drivers/Ebyte/RF to select the target             |
|             | module driver folder to participate in the compilation process. Changed the additional       |
|             | include in the project $C/C++$ Compiler, which specifies the path to the module driver file. |
|             | Changed the Defined symbols in the project C/C++ Compiler, which defines global macro        |
|             | definitions to help configure module-driven properties.                                      |
|             |                                                                                              |
|             | E15-EV802_E22-400M22S                                                                        |
|             | E15-EVB02_E10-400M20S<br>E15-EVB02_E49-400M20S<br>E15-EVB02_E49-400M20S                      |
|             | E15-EV802_E07-400M10S<br>E15-EV802_E07-400M22S                                               |
|             | E15-EV802_E22900M225<br>E15-EV802_E220-400M225<br>E15-EV802_E220-900M225                     |
|             | E15-EVB02_E07-900M10S<br>E15-EVB02_E30-900M20S<br>E15-EVB02_E13-900M12S                      |
|             |                                                                                              |

#### 2.3 Main functions

|   | Matters                 | illustrate                                                                                |
|---|-------------------------|-------------------------------------------------------------------------------------------|
| 1 | Key function            | If a button is pressed, the command data will be sent wirelessly. Essentially, sending a  |
|   |                         | specific string "ping" and expecting to receive a response "pong"                         |
| 2 | Serial port data to     | After the serial port receives the data, it automatically starts wireless transparent     |
|   | wireless sending        | transmission of data, of course, it contains some special instruction responses, which    |
|   |                         | are mainly used for special tests and can be ignored by users. After the sending is       |
|   |                         | complete, the user function is automatically called, so that the sending logic is handled |
|   |                         | by itself.                                                                                |
| 3 | Receive data wirelessly | Generally, the internal state ID of the module is read to determine whether there is      |
|   |                         | data, and the underlying driver will copy the data and pass it to the user callback       |
|   |                         | function, so as to handle the receiving logic by itself                                   |

main.c is the main function entry. The demo feature flow simplifies the process as follows:

The software process simplification is shown in the following diagram:

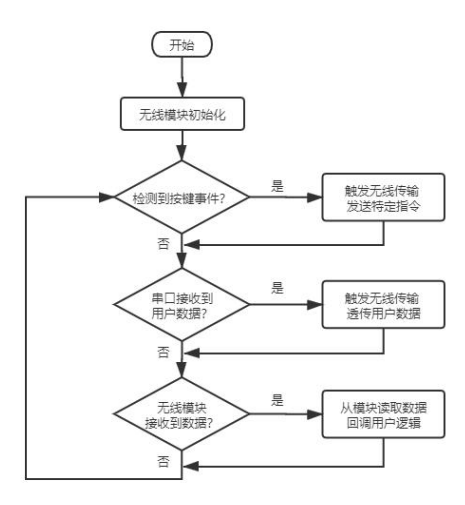

#### 2.4 Sending and Receiving Timing

Wireless modules have multiple operating states and can only complete specific functions in the corresponding state. From the simplest sending and receiving data, only the sending mode and receiving mode are considered.

|   | Matters      | illustrate                                                                                 |
|---|--------------|--------------------------------------------------------------------------------------------|
| 1 | Receive mode | After the default initialization is completed, it automatically enters receive mode.       |
|   |              | Essentially, the receive function is called in initialization, thus entering receive mode. |
|   |              | If you need to consider entering other modes after initialization, such as sleep, you      |
|   |              | can simply replace it with a function of the same type Go_xxxxx().                         |
| 2 | Send mode    | When calling the transmit function, the underlying driver actually switches the module     |
|   |              | into standby mode first, usually in this mode to complete the configuration of             |
|   |              | modulation parameters, such as frequency, power, frequency offset, and so on. After        |

| the parameters are configured correctly, gradually enter some intermediate modes, turn   |
|------------------------------------------------------------------------------------------|
| on internal FIFO, PA, external XTAL, etc., and the current consumption also gradually    |
| increases. Finally, it switches into transmit mode, triggering wireless data             |
| transmission. After completion, the module enters standby mode, and cannot continue      |
| to send and receive in this state, and the user needs to handle the next mode by himself |
| in the callback function. When the function is complex, continuous reception or          |
| continuous transmission is required, please further switch other modes according to      |
| the characteristics of the chip.                                                         |

The timing diagram looks like this:

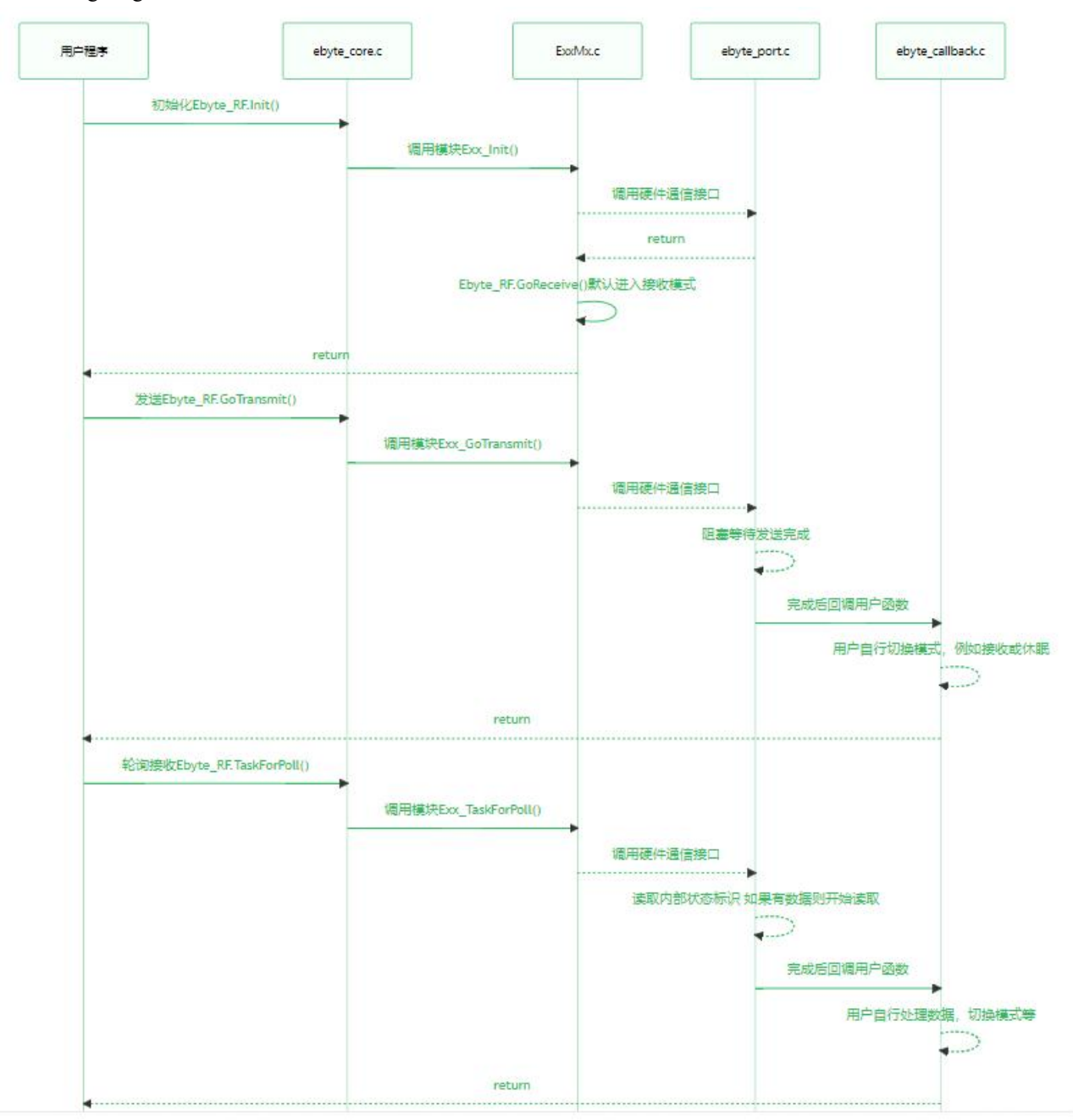

### 2.5 Programming

|   | file             | Key notes                                                                                                    |
|---|------------------|----------------------------------------------------------------------------------------------------|
| 1 | ebyte_core.h     | A module structure is defined, abstracting the basic functionality to which the                                                                                                    |
|   |                  | functions of the underlying module will be bound. When used for simple sending and                                                                                                    |
|   |                  | receiving applications, there is no need to understand the low-level working details of                                                                                                    |
|   |                  | each module, and you can directly call the abstract function to start sending and receiving                                                                                                    |
|   |                  | data. If you need to customize some functionality, you can also consider integrating it into                                                                                                    |
|   |                  | the structure. If you know enough about the functional functions of the underlying                                                                                                    |
|   |                  | module, you can also directly remove the ebyte_core.c/h file, and there is no strong                                                                                                    |
|   |                  | coupling between layers.                                                                                                    |
|   |                  | typedef struct<br>{<br>uint8e_t (*Init)(void); //初始化<br>uint8e_t (*GoTransmit)(uint8e_t*buffer, uint8e_t size); //初始发法模式 开始传输数据<br>uint8e_t (*GoReceive)(void); //初始到休眠模式 低功耗用到<br>uint8e_t (*GoReceive)(void); //初始到休眠模式 低功耗用到<br>uint8e_t (*GoReceive)(void); //常词磁数 可以主循环周期调用 也可以视情况放入中断<br>void (*TaskForRQ)(void); //管时保留,不必使用。用于将来扩展中断收/发<br>uint8e_t (*GetStatus)(void); //医取模块状态和D<br>uint8e_t *(*GetName)(void); //医取模块状态和D<br>uint8e_t (*GetDriver)(void); //医取模块状态和D<br>uint8e_t (*GetDriver)(void); //医取模块状态和D |
| 2 | ebyte_exx.c      | It is a specific module driver file, which is generally encapsulated and does not                                                                                                    |
|   |                  | require users to change, only needs to consider how to input and output data from this                                                                                                    |
|   |                  | "box".                                                                                                    |
| 3 | ebyte_port.c     | It is specially designed to bind SPI and GPIO under different hardware platforms,                                                                                                    |
|   |                  | hardware platform to fixed locations according to comments. In general, it provides the                                                                                                    |
|   |                  | transceiver function of the SPI and the level control of the pins. Some modules are slightly                                                                                                    |
|   |                  | special such as E49 uses half-duplex SPL if you are too lazy to write the communication                                                                                                    |
|   |                  | driver, then directly bind the IO to a fixed position, and the rest is left to the module driver                                                                                                    |
|   |                  | to simulate IO to achieve communication. As shown in the following figure, the SPI                                                                                                    |
|   |                  | interface location is required to fill in the specific transceiver function in the comment,                                                                                                    |
|   |                  | and the data is sent by send to SPI and the result returns to SPI Receive data.                                                                                                    |
|   |                  | /*!<br>* @brief 配罟目标硬件平台SPI接口收发函数<br>* @param send EBYTE驱动库上层调用需要传输的数据 1 Byte<br>* @return SPI 接收的数据 1 Byte<br>*/<br>uint8e_t Ebyte_Port_SpiTransmitAndReceivce( uint8e_t send )<br>{<br>uint8e_t result = 0;<br>/* 必须提供: SPI接口 */<br>result = Ebyte_BSP_SpiTransAndRecv( send ); //用户填充函数;<br>return result;<br>}                                                                                                    |
|   | ebyte_callback.c | It is specially used to bind the user's own sending and receiving logic, abstracted into                                                                                                    |
|   |                  | the output of the "box". Essentially, a module driver is to directly call the user's callback                                                                                                    |
|   |                  | tunction after determining that the send or receive is complete. As shown in the following                                                                                                    |

|                     | figure, the user's logical function can be filled in the To-do prompt position. state is                                                                                                    |
|---------------------|----------------------------------------------------------------------------------------------------|
|                     | driven out by the module, which is actually handled by the Exx_GoTransmit() function,                                                                                                    |
|                     | and can be considered modified to support more cases when the functionality is complex.                                                                                                    |
|                     | <pre>/*! * @brief 发送完成回调接口 由客户实现自己的发送完成逻辑 * @param state 上层回调提供的状态码 客户请根据示例注释统到对应区域 */ void Ebyte_Port_TransmitCallback( uint16e_t state ) {     /* 发送: 正常完成 */     if{ state &amp;= 0x0001 )     {         //To-do 实现自己的逻辑         UserTransmitDoneCallback();     }     /* 发送: 其他搞兄 */     else     {         //To-do 实现自己的逻辑     } }</pre>                                                                                                    |
| ebyte_exx.h         | Some general modulation parameters are defined, which generally do not need to be modified and can be adjusted by themselves. Note that when modifying, please understand the instructions in the comments, there is a range check for parameters in the module driver, and incorrect modulation parameters will cause initialization failure. As shown in the figure below, the FSK modulation parameters are example:<br>#define E07_DATA_RATE 1200 //空速 1.2 KBps<br>#define E07_DATA_RATE 1200 //空速 1.2 KBps<br>#define E07_OUTPUT_POWER 10 //应章 1.1 //CRC开美 [02.2 1:3 2:4 3:6 4:8 5:12 6:16 7:24]<br>#define E07_IS_CRC 1 //CRC开美 [02.2 1:3 2:4 3:6 4:8 5:12 6:16 7:24] |
| board.c             | STM8 peripheral initialization, involving SPI, TIMER, GPIO, etc., is strongly coupled to the hardware used.                                                                                                    |
| board_button.c      | The key event queue is a FIFO in terms of data structure. After the timer detects the keystroke, it will save the corresponding event to the queue and wait for the main loop response.                                                                                                    |
| board_mini_printf.c | Simplified printf, although the function is shrunk, but the footprint is small. DEBUG macros in the project mainly rely on the mprintf provided by this file.                                                                                                    |
| ebyte_kfifo.c       | For serial port data reception, optimized universal FIFO queue, suitable for cache.                                                                                                    |
| ebyte_debug.c       | It is used to connect to a PC for some tests and is generally not required.                                                                                                    |
| stm8115x it.c       | All interrupt function entries will be for serial ports, timers, button IO and other interrupt                                                                                                    |
| _                   | service functions are concentrated here                                                                                                    |

### **Chapter 3 Quick Presentation**

### 3.1 Signal line connection

|   | Matters                      | illustrate                                                                                                    |
|---|------------------------------|----------------------------------------------------------------------------------------------------|
| 1 | Power jumper cap             |                                                                                                    |
| 2 | Mode selection jumper<br>cap | Krömer           Krömer           Kr |
| 3 | auxiliary                    | USB cable, antenna, PC, etc                                                                                                    |

### 3.2 Serial port assistant

|   | Matters                                           | illustrate                                                                                                    |  |
|---|---------------------------------------------------|----------------------------------------------------------------------------------------------------|--|
| 1 | Device Manager<br>Check the serial port<br>number | 会響管理器         文件(E) 操作(a) 查看(V) 转的(E)          ●         ●       ●         ●       ●         ●       ●         ●       ●         ●       ●         ●       ●         ●       ●         ●       ●         ●       ●         ●       ●         ●       ●         ●       ●         ●       ●         ●       ●         ●       ●         ●       ●         ●       ●         ●       ●         ●       ●         ●       ●         ●       ●         ●       ●         ●       ●         ●       ●         ●       ●         ●       ●         ●       ●         ●       ●                                                                                                    |  |
| 2 | Serial port software                              | KCOM V2.0                                                                                                    |  |
| 3 | Example of keystroke<br>communication             | #RECV identifier, used only as a hint, to represent the data received by the wireless module. #SEND identifier, used only for hints, to represent the data sent by the wireless module Image: COM V20 Image: Comparison of side is transision of side is transision o |  |
| 4 | Serial port data<br>transparent<br>transmission   | Serial port data transmission directly transmits the required content through XCOM                                                                                                    |  |

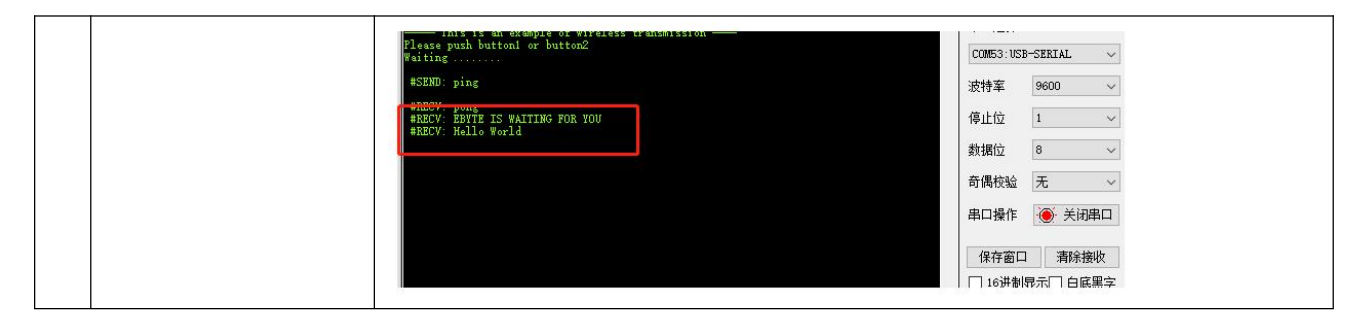

### **Chapter IV Frequently Asked Questions**

#### 4.1 The transmission distance is not ideal

- When there is a straight-line communication barrier, the communication distance will be attenuated accordingly;
- Temperature, humidity, and co-channel interference will lead to an increase in the communication packet loss rate;
- The ground absorbs and reflects radio waves, and the test effect near the ground is poor;
- Seawater has a strong ability to absorb radio waves, so the seaside test effect is poor;
- If there is a metal object near the antenna, or placed in a metal case, the signal attenuation will be very serious;
- the power register is set incorrectly, the air rate is set too high (the higher the air rate, the closer the distance);
- The low voltage of the power supply at room temperature is lower than the recommended value, and the lower the voltage, the smaller the power;
- The antenna used is poorly matched to the module or the quality of the antenna itself.

#### 4.2 Modules are easily damaged

- Please check the power supply to ensure that between the recommended supply voltages, exceeding the maximum value will cause permanent damage to the module;
- Please check the stability of the power supply, the voltage cannot fluctuate greatly and frequently;
- Please ensure that the installation and use process of anti-static operation, high-frequency devices electrostatic sensitivity;
- Please ensure that the humidity during installation and use should not be too high, and some components are humidity sensitive devices;
- If there is no special need, it is not recommended to use it at too high or too low temperature.

#### 4.3 The bit error rate is too high

- There is co-channel signal interference nearby, stay away from the interference source or modify the frequency and channel to avoid interference;
- Unsatisfactory power supply may also cause garbled characters, be sure to ensure the reliability of the power supply;
- Poor or long quality extension wires and feeders can also cause high bit error rates.

### **Revision history**

| version | Revision date | Revision Instructions                                        | Maintainers |
|---------|---------------|--------------------------------------------------------------|-------------|
| 1.0     | 2021-09-22    | Initial version                                              | CENTURY     |
| 1.1     | 2022-12-29    | Modify the schematic diagram of the module and how to use it | HWJ         |

#### About us

Technical support: <u>support@cdebyte.com</u> Tel: +86-28-61399028

Fax: 028- 61543675

 $1^{1}ax$ .  $020^{-}013^{+}3073$ 

Web: <u>https://www.ru-ebyte.com</u>

Address: B5 Mould Park, 199# Xiqu Ave, High-tech District, Sichuan, China

 $\underbrace{(((\bullet)))}_{\textbf{EBYTE}}^{\otimes} Chengdu Ebyte Electronic Technology Co.,Ltd.$